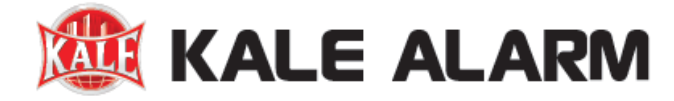

## KALE Kablosuz IP Kamera Kurulum Klavuzu

## Kale Kameram Uygulaması Kurulum:

APP Store veya Google Play üzerinden Kale Kameram uygulamasını akıllı telefonunuza indirin ve uygulamayı açın. Uygulama içerisinde "Oturum Aç" sekmesine tıklayın. "Hesabınızı kaydedin" bölümünü seçerek doğrulama kodu için ilgili bölüme telefon numaranızı başında "0" olmadan yazın ve butona tıklayın. Bildirim olarak gelen doğrulama kodunu ilgili sekmeye yazın ve "Tamam" butonuna dokunun.

| ☑ ② \$\$  | T.   | 💐 🗭 🖁 📶 54% 🖬 13:47                                                                                                    | 🖬 🛛 🕷 🛱 📶 54% 🖬 13:48              |
|-----------|------|----------------------------------------------------------------------------------------------------|------------------------------------|
|           | ٩    | 8 +                                                                                                    | ×                                  |
| 🞉 KAMERAM |      | Mesajı kontrol etmek için oturum açın.                                                                                                    | Kultanoi Ku/JE-Posta Adresi        |
|           |      | Oturum Açma                                                                                                    | Parola                             |
|           |      | Ayrıca Yerel Aygıt Ekleyebilirsiniz.                                                                                                    | Oturum Açma                        |
|           |      |                                                                                                    |                                    |
| V1.0.0    | KALE | Image: Image: | Cep Telefonu Numarasıyla Oturum Aç |

## Telefon Numarası İle Oturum Açma İşlemi:

Cep telefonu numaranız ile kayıt yapmak istediğinizde öncelikle ülke seçimi ve kaydetmek istediğiniz telefon numarasını yazınız. "Güvenlik Kodu Al" butonuna basın ve telefonunuza gelecek doğrulama kodunu ilgili noktaya yazın.

|            | i                            | ≷⊠ ¦'∥                                                                                                    | 53% 🖥 13:49                                                                                                    |                                                                                                    | -                                                                                                    | ¥ ③ ¥ ""                                                                                                    | 54% 🖥 13:48                                                                                                    |
|------------|------------------------------|----------------------------------------------------------------------------------------------------|----------------------------------------------------------------------------------------------------|----------------------------------------------------------------------------------------------------|----------------------------------------------------------------------------------------------------|----------------------------------------------------------------------------------------------------|----------------------------------------------------------------------------------------------------|
| < (        | Cep Telefor                  | n <mark>u Numar</mark> a                                                                                                    | sı                                                                                                    |                                                                                                    | <                                                                                                    | Ülke/Bölge                                                                                                    |                                                                                                    |
|            |                              |                                                                                                    | OIL (mail                                                                                                    |                                                                                                    | Ülkenizi<br>değiştiri                                                                                                    | ya da bölgenizi seçin. Seçi<br>lemez.                                                                                                    | ldiğinde                                                                                                    |
| 90         |                              |                                                                                                    | Uike/Boige                                                                                                    |                                                                                                    | Turkey                                                                                                    |                                                                                                    | ~                                                                                                    |
| Ömek:12345 | 67890                        |                                                                                                    | •                                                                                                    |                                                                                                    | Turkmer                                                                                                    | iistan                                                                                                    | D<br>E<br>F                                                                                                    |
|            | Güvenlik                     | k Kodu Al                                                                                                    |                                                                                                    |                                                                                                    | Turks an                                                                                                    | d Caicos Islands                                                                                                    | с<br>11<br>1                                                                                                    |
|            |                              |                                                                                                    |                                                                                                    |                                                                                                    | Uganda                                                                                                    |                                                                                                    | JKL                                                                                                    |
| 1          | 2                            | 3                                                                                                    |                                                                                                    |                                                                                                    | Ukraine                                                                                                    |                                                                                                    | н<br>И<br>И<br>И                                                                                                    |
| 4          | 5                            | 6                                                                                                    | Tmam                                                                                                    |                                                                                                    | United A                                                                                                    | rab Emirates                                                                                                    | 0<br>R<br>S                                                                                                    |
| 7          | 8                            | 9                                                                                                    | ,+                                                                                                    |                                                                                                    | United K                                                                                                    | ingdom                                                                                                    | -<br>-<br>                                                                                                    |
|            | 0                            |                                                                                                    | \$                                                                                                    |                                                                                                    | Uruguay                                                                                                    |                                                                                                    | × ×                                                                                                    |
|            | 90<br>555xxxx<br>Ornek:12345 | <ul> <li>Cep Telefor</li> <li>90</li> <li>555 XXXXXXX</li> <li>Omek: 1234567890</li> <li>Güvenlik</li> <li>1</li> <li>2</li> <li>4</li> <li>5</li> <li>7</li> <li>8</li> <li>0</li> </ul> | ■     ■     ■     ■     ■       90     555 xxxxxxx       555 xxxxxxx       Omek: 1234567890       Givenlik Kodu Al       1     2     3       4     5     6       7     8     9       0     0     0 | ■     ■     ■     ●     ●     ●     ●     ●     ●     ●     ●     ●     ●     ●     ●     ●     ●     ●     ●     ●     ●     ●     ●     ●     ●     ●     ●     ●     ●     ●     ●     ●     ●     ●     ●     ●     ●     ●     ●     ●     ●     ●     ●     ●     ●     ●     ●     ●     ●     ●     ●     ●     ●     ●     ●     ●     ●     ●     ●     ●     ●     ●     ●     ●     ●     ●     ●     ●     ●     ●     ●     ●     ●     ●     ●     ●     ●     ●     ●     ●     ●     ●     ●     ●     ●     ●     ●     ●     ●     ●     ●     ●     ●     ●     ●     ●     ●     ●     ●     ●     ●     ●     ●     ●     ●     ●     ●     ●     ●     ●     ●     ●     ●     ●     ●     ●     ●     ●     ●     ●     ●     ●     ●     ●     ●     ●     ●     ●     ●     ●     ●     ●     ●     ●     ●     ● </td <td>■     ■     ■     ●     ■     ■     ■     ■     ■     ■     ■     ■     ■     ■     ■     ■     ■     ■     ■     ■     ■     ■     ■     ■     ■     ■     ■     ■     ■     ■     ■     ■     ■     ■     ■     ■     ■     ■     ■     ■     ■     ■     ■     ■     ■     ■     ■     ■     ■     ■     ■     ■     ■     ■     ■     ■     ■     ■     ■     ■     ■     ■     ■     ■     ■     ■     ■     ■     ■     ■     ■     ■     ■     ■     ■     ■     ■     ■     ■     ■     ■     ■     ■     ■     ■     ■     ■     ■     ■     ■     ■     ■     ■     ■     ■     ■     ■     ■     ■     ■     ■     ■     ■     ■     ■     ■     ■     ■     ■     ■     ■     ■     ■     ■     ■     ■     ■     ■     ■     ■     ■     ■     ■     ■     ■     ■     ■     ■     ■     ■     ■     ■     ■     ■     ■     ■<!--</td--><td>■       ■       ■       ●       ●       ●       ●       ●       ●       ●       ●       ●       ●       ●       ●       ●       ●       ●       ●       ●       ●       ●       ●       ●       ●       ●       ●       ●       ●       ●       ●       ●       ●       ●       ●       ●       ●       ●       ●       ●       ●       ●       ●       ●       ●       ●       ●       ●       ●       ●       ●       ●       ●       ●       ●       ●       ●       ●       ●       ●       ●       ●       ●       ●       ●       ●       ●       ●       ●       ●       ●       ●       ●       ●       ●       ●       ●       ●       ●       ●       ●       ●       ●       ●       ●       ●       ●       ●       ●       ●       ●       ●       ●       ●       ●       ●       ●       ●       ●       ●       ●       ●       ●       ●       ●       ●       ●       ●       ●       ●       ●       ●       ●       ●       ●       ●       ●       ●       ●</td><td>Cep Telefonu Numarası   90   Olke/Bolge   555 xxxxxxx   Omek: 1234567890   Güvenlik Kodu Al   1   2   3   4   5   6   Tmam   7   8   9  ,+   United Kingdom   United Kingdom   United Kingdom   Uruguay</td></td> | ■     ■     ■     ●     ■     ■     ■     ■     ■     ■     ■     ■     ■     ■     ■     ■     ■     ■     ■     ■     ■     ■     ■     ■     ■     ■     ■     ■     ■     ■     ■     ■     ■     ■     ■     ■     ■     ■     ■     ■     ■     ■     ■     ■     ■     ■     ■     ■     ■     ■     ■     ■     ■     ■     ■     ■     ■     ■     ■     ■     ■     ■     ■     ■     ■     ■     ■     ■     ■     ■     ■     ■     ■     ■     ■     ■     ■     ■     ■     ■     ■     ■     ■     ■     ■     ■     ■     ■     ■     ■     ■     ■     ■     ■     ■     ■     ■     ■     ■     ■     ■     ■     ■     ■     ■     ■     ■     ■     ■     ■     ■     ■     ■     ■     ■     ■     ■     ■     ■     ■     ■     ■     ■     ■     ■     ■     ■     ■     ■     ■     ■     ■     ■     ■     ■     ■ </td <td>■       ■       ■       ●       ●       ●       ●       ●       ●       ●       ●       ●       ●       ●       ●       ●       ●       ●       ●       ●       ●       ●       ●       ●       ●       ●       ●       ●       ●       ●       ●       ●       ●       ●       ●       ●       ●       ●       ●       ●       ●       ●       ●       ●       ●       ●       ●       ●       ●       ●       ●       ●       ●       ●       ●       ●       ●       ●       ●       ●       ●       ●       ●       ●       ●       ●       ●       ●       ●       ●       ●       ●       ●       ●       ●       ●       ●       ●       ●       ●       ●       ●       ●       ●       ●       ●       ●       ●       ●       ●       ●       ●       ●       ●       ●       ●       ●       ●       ●       ●       ●       ●       ●       ●       ●       ●       ●       ●       ●       ●       ●       ●       ●       ●       ●       ●       ●       ●       ●</td> <td>Cep Telefonu Numarası   90   Olke/Bolge   555 xxxxxxx   Omek: 1234567890   Güvenlik Kodu Al   1   2   3   4   5   6   Tmam   7   8   9  ,+   United Kingdom   United Kingdom   United Kingdom   Uruguay</td> | ■       ■       ■       ●       ●       ●       ●       ●       ●       ●       ●       ●       ●       ●       ●       ●       ●       ●       ●       ●       ●       ●       ●       ●       ●       ●       ●       ●       ●       ●       ●       ●       ●       ●       ●       ●       ●       ●       ●       ●       ●       ●       ●       ●       ●       ●       ●       ●       ●       ●       ●       ●       ●       ●       ●       ●       ●       ●       ●       ●       ●       ●       ●       ●       ●       ●       ●       ●       ●       ●       ●       ●       ●       ●       ●       ●       ●       ●       ●       ●       ●       ●       ●       ●       ●       ●       ●       ●       ●       ●       ●       ●       ●       ●       ●       ●       ●       ●       ●       ●       ●       ●       ●       ●       ●       ●       ●       ●       ●       ●       ●       ●       ●       ●       ●       ●       ●       ●       ● | Cep Telefonu Numarası   90   Olke/Bolge   555 xxxxxxx   Omek: 1234567890   Güvenlik Kodu Al   1   2   3   4   5   6   Tmam   7   8   9  ,+   United Kingdom   United Kingdom   United Kingdom   Uruguay |

Güvenlik kodunu yazdıktan sonra uygulama sizden kullanıcı adı ve şifre belirlemenizi isteyecektir. Şifre içerisinde harfler, sayılar veya semboller bulunması gerekmektedir.

|              | 1              | h.∜ © ≱       | 53% 🖬 13:49                           |
|--------------|----------------|---------------|---------------------------------------|
| <            | Güvenlik K     | odunu Gir     |                                       |
| Input the SM | IS security co | de received b | e e e e e e e e e e e e e e e e e e e |
| 555          |                |               |                                       |
| 0976         |                |               | ©                                     |
|              | Son            | raki          |                                       |
|              | Tekrar A       | l (29)        |                                       |
| 1            | 2              | 2             |                                       |
|              | 2              |               |                                       |
| 4            | 5              | 6             | Tmam                                  |
| 7            | 8              | 9             | ,+                                    |
|              | 0              |               | *                                     |

## Kamerayı Hesaba Tanıtma

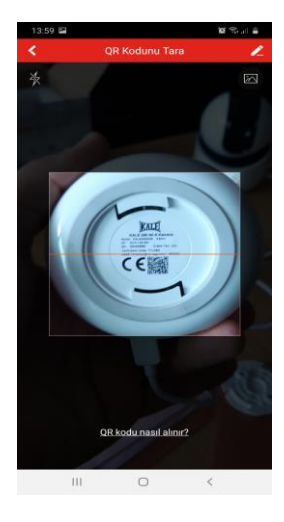

Kutu içerisinden çıkan adaptörü cihaza takın ve cihaz internet bağlantısını algılayıp mavi ışık yanıp sönene kadar bekleyiniz (Yaklaşık 30 sn)

Uygulama ekranındaki "Yeni Cihaz Ekle" butonuna tıklayın ve QR ile cihaz ekle yi seçin

Uygulamaya ait erişim sorularını yanıtladıktan sonra telefonunuza ait QR okuyucu kamera açılacaktır. Cihazın alt bölümünde bulunan QR kod' u okutun.

Kameranızın seri numarası ekranda belirecektir. "Sonraki" butonuna dokunun ve açılan ekranda "cihaz başlatılıyor" tik' inin aktif edin ve yine "sonraki" butonuna dokunun.

| 13:58              | 101 🕾 al 🖷 | 14:01 🖼                                                   | 10 Statut 🚔                                    | 14:01 🖼                                      | 10° 🖘 🖉 🛔                                                  |
|--------------------|------------|-----------------------------------------------------------|------------------------------------------------|----------------------------------------------|------------------------------------------------------------|
| K Sonuçlar         |            | K Cihazı Ba                                               | şlatın                                         | < Ciha                                       | zı Başlatın                                                |
|                    | M          | ۲۲<br>۳                                                   | ۲                                              | 11<br>1                                      | ۲                                                          |
| KALE4200008(E54526 | 3882)      | Gücü açın ve cihaz başlatılar<br>ağının ilk kez ayarlandı | na kadar bekleyin. Cihaz<br>iğindan emin olun. | Gücü açın ve cihaz baş<br>ağının ilk kez aya | ılatılana kadar bekleyin. Cihaz<br>rlandığından emin olun. |
| Sonraki            |            | Cihaz ba                                                  | slatiliyor.                                    | Cit                                          | az başlatılıyor.<br>Sonraki                                |
|                    |            | Cihazınız önceden ayarland<br>sıfırlay<br>Sıfırlar        | ıysa, lütfen önce cihazı<br>in.<br>Ba          | Cilhazmız önceden ayı<br>s                   | ırlandıysa, lütfen önce cihazı<br>ıfırlayın.<br>afirlama   |
|                    |            |                                                           |                                                |                                              |                                                            |
|                    |            |                                                           |                                                |                                              |                                                            |
| III O              | <          | III O                                                     | <                                              | Ш                                            | 0 <                                                        |

Uygulama, kameraları taradıktan sonra Kale Mini ve Kale 360 kamera modelini seçmek için öncelikle "Kamera Kablosuz" ardından standart kameralar görselleri seçilir.

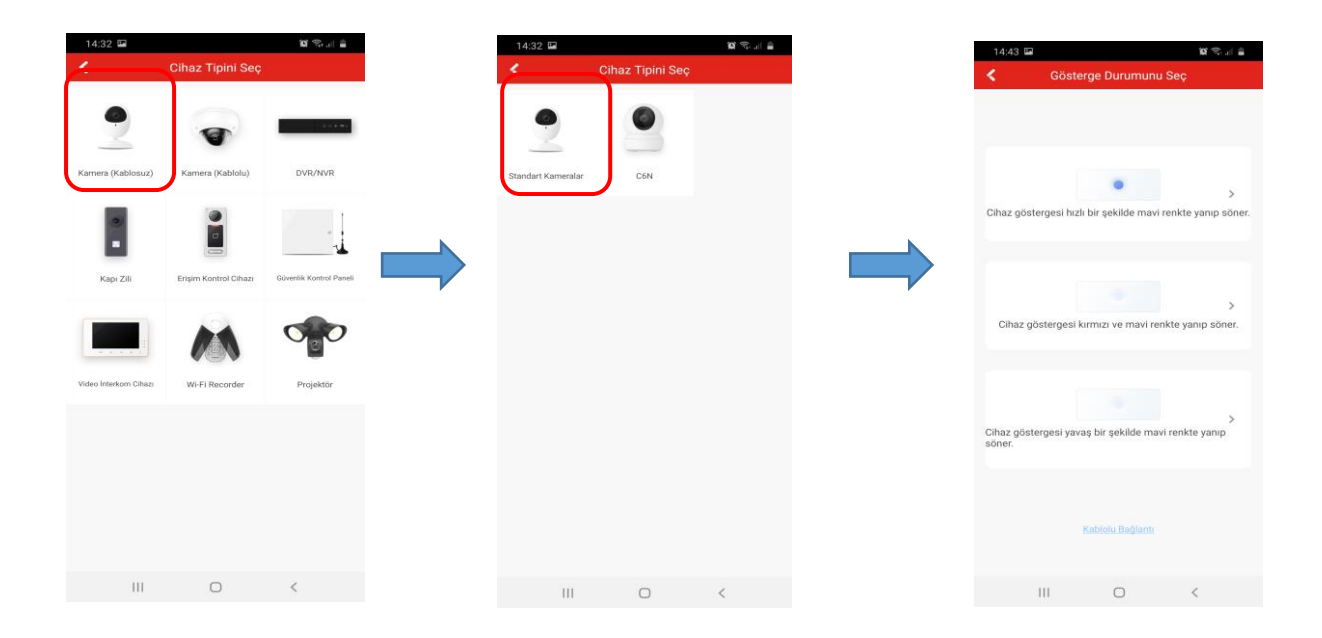

Kurulumun sorunsuz olması için telefon, kamera ve modem'i birbirine yaklaştırınız. Uygulama sizden konum paylaşımınızı aktif etmenizi isteyecektir. Akıllı telefonunuzun konum paylaşımını aktif ediniz.

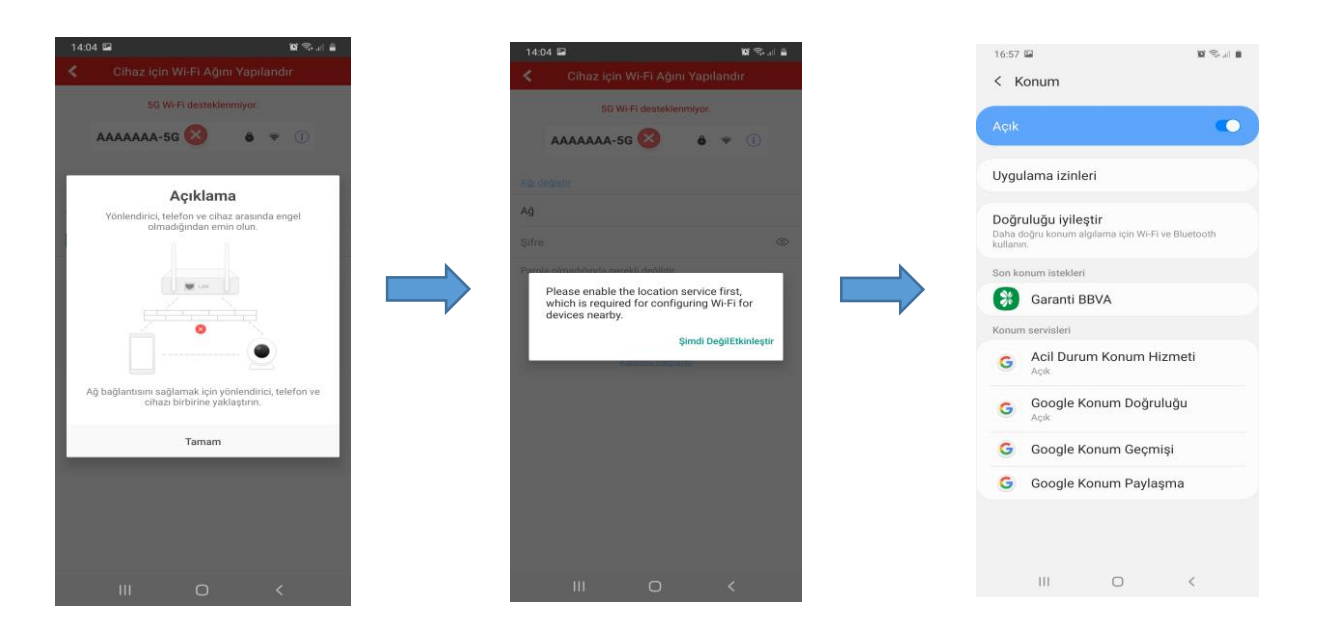

Uygulama Wi-Fi modeminize bağlantı kurarak modeme ait ağ adını ve şifresini otomatik olarak ekrana getirecektir. Modem şifreniz ekranda görünmez ise manuel olarak giriş yapmanız gerekebilir. "Sonraki" butonuna tıkladıktan sonra açılan ekranda "Ağa Bağlan" ikonuna dokununuz. Cihazı aktifleştirmek için cihaza bu alanda güvenlik amaçlı parola tanımlanması gerekmektedir. Bu parola bilgisayar üzerinden cihaz arayüzüne girmek için de gerekli olacaktır. Parolanızı unutursanız cihazı resetleyerek kurulumunu tekrar yapmanız gerekecektir.

Not: 5G modemler desteklenmemektedir.

| 14:04 🖼                 |                  | 10 🖘 al 🔒 |
|-------------------------|------------------|-----------|
| Cihaz için V            | /i-Fi Ağını Yap  | ollandır  |
| 5G WI                   | i desteklenmiyor |           |
| AAAAAA-50               | 8                | ÷ ()      |
|                         |                  |           |
| Ağ VINNWiFi_B448        |                  |           |
|                         |                  | © ~~      |
| Parola olmadiğinda gere | li değildir.     |           |
|                         | Our set of the   |           |
|                         | Sonraki          |           |
| K                       | blolu Bağlantı   |           |
|                         |                  |           |
|                         |                  |           |
|                         |                  |           |
|                         |                  |           |
|                         |                  |           |
|                         |                  |           |
| 111                     | 0                | <         |

Kale Kameram hizmetini etkinleştirmek için uygulama ekranında bulunan "Kale Kameram Hizmet koşulları" nı okuyarak ilgili kutucuğu işaretleyin ve "sonraki" butonuna dokunun . Burada kameranın altındaki doğrulama kodu otomatik olarak çıkacaktır. Dilerseniz en az 6 en fazla 12 harf veya sayı içeren yeni bir doğrulama kodunu belirleyebilirsiniz. Bu kod cihaz paylaşımında yada hesabınızı başka cihazda açtığınızda kamera görüntüsüne ulaşabilmek için sorulacaktır. Dilerseniz ayarlar kısmından bu kodun sorulmaması seçeneğini aktif edebilirsiniz.

| 14:47 🖬 🕺 🕅                                                                        |  | 14:47 🖬                                 |                                                                        | <b>u</b> 🖘 at 🔒                        |
|------------------------------------------------------------------------------------|--|-----------------------------------------|------------------------------------------------------------------------|----------------------------------------|
| KALE KAMERAM Hizmetini Etkinleştir                                                 |  | <                                       | Şifreleme Parolasını                                                   | Ayarla                                 |
| 0                                                                                  |  | KALE KAME<br>otomatik ola<br>kodunu aya | RAM hizmeti etkin olduğun<br>arak şifrelenecektir. Şifrelen<br>rlayın. | da, cihaz videosu<br>ne için doğrulama |
| 0                                                                                  |  | 6-12 Harf ve                            | ya Sayı                                                                | 0                                      |
| Cihazi ekleme işlemine devam etmeden önce KALE<br>KAMERAM hizmetini etkinleştirin. |  |                                         | Bitir                                                                  |                                        |
| Oku ve Kabul Et KALE KAMERAM Hizmet Koşulları                                      |  |                                         |                                                                        |                                        |
| Johney                                                                             |  |                                         |                                                                        |                                        |
|                                                                                    |  |                                         |                                                                        |                                        |
|                                                                                    |  |                                         |                                                                        |                                        |
|                                                                                    |  |                                         |                                                                        |                                        |
|                                                                                    |  |                                         |                                                                        |                                        |

Tebrikler ..! Kurulumu başarı ile tamamladınız.